v.2024

#### All parking pass accounts are accessed at: <a href="mailto:BearsParking.com">BearsParking.com</a>

#### To Access and Manage Parking Passes:

- Check that the domain "bearsparking.com" is on your email account's "safe senders" list.
- If you have already created an account, the system will not prompt you for certain steps listed below.
- Go to Bearsparking.com and enter your email address.

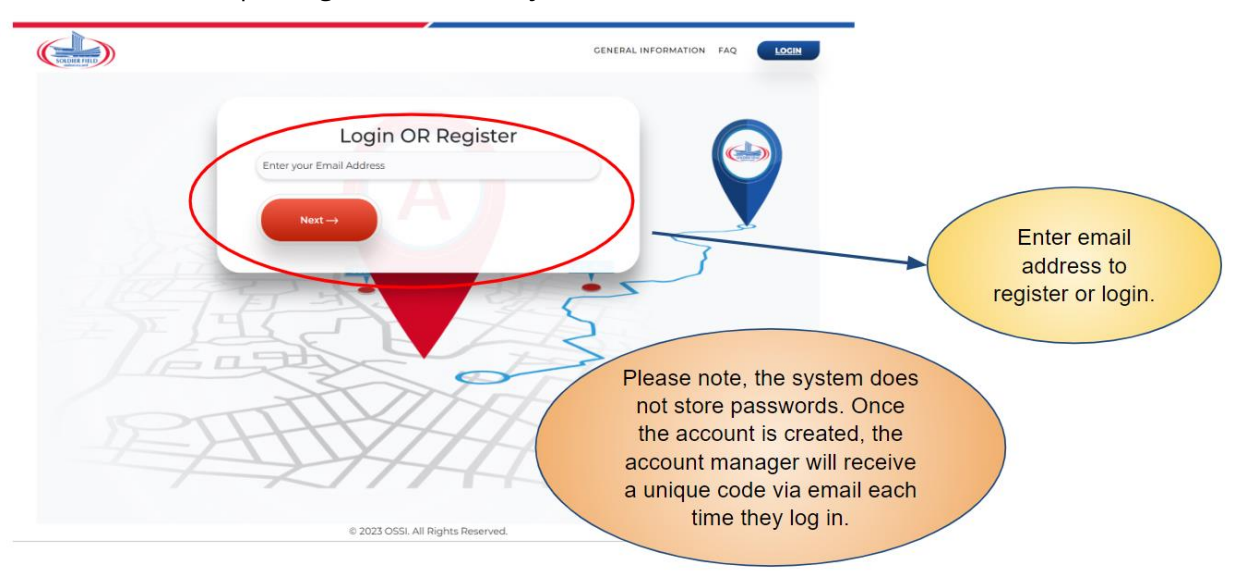

• Check your email for the email verification code. \*Remember to check your spam or junk folder if it does not appear in your inbox.

v.2024

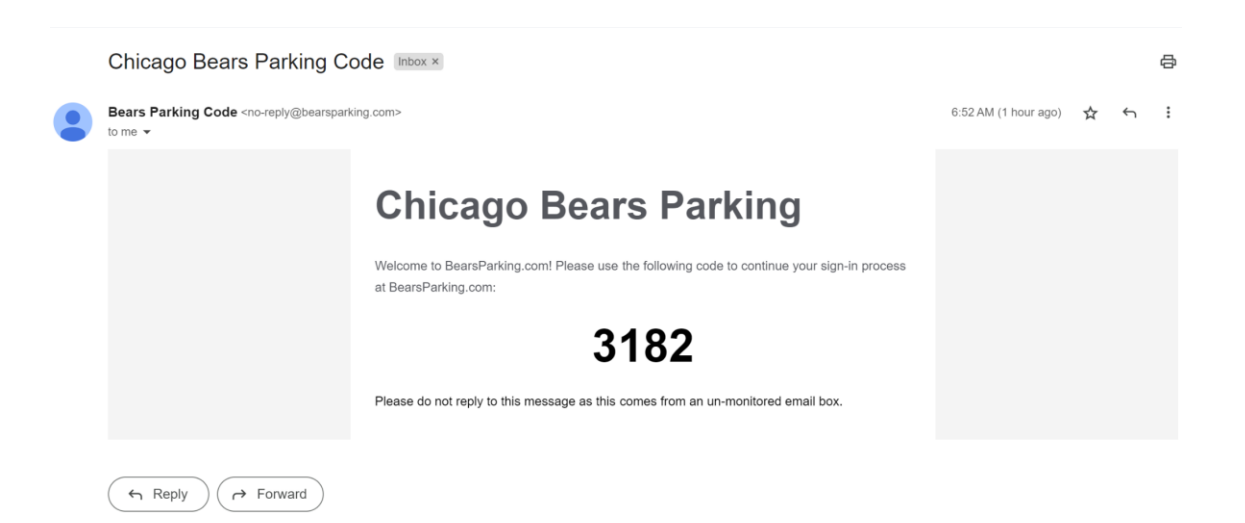

- Enter the email verification code.
- Enter the information requested. \*This step only occurs during your first time registering.

|       |                        | GENERAL INFORMATION FAQ | LOGIN             |
|-------|------------------------|-------------------------|-------------------|
|       | Tell us about yourself |                         |                   |
|       | First Name:            |                         |                   |
|       | First Name             |                         | 7                 |
|       | Last Name:             |                         |                   |
|       | Last Name              |                         |                   |
|       |                        |                         |                   |
|       | Billing Address        |                         |                   |
|       | Billing Address        | {                       |                   |
|       | Billing City           |                         |                   |
| FT    | Billing City           |                         |                   |
|       |                        |                         |                   |
| 13 0  | Billing State          |                         |                   |
| - The | Select State           | ×                       |                   |
|       | Billing Zip            |                         |                   |
|       | Billing Zip            |                         |                   |
| 1     |                        |                         |                   |
| 11    | Mobile Number          |                         | This step happens |
| HTI   | Constant Harrison      |                         | once when         |
|       |                        |                         | registering       |
|       | Next $\rightarrow$     |                         | rogiotoring.      |
|       |                        |                         |                   |

• The system will confirm the mobile number by sending a text message. \**This step only occurs during when registering*.

v.2024

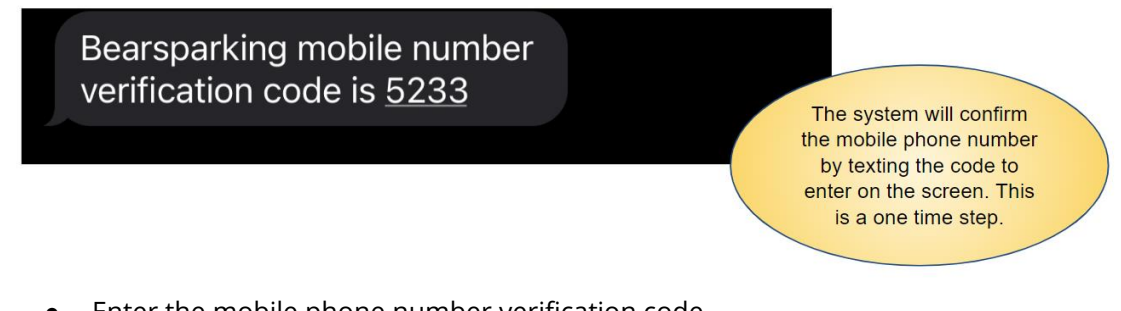

- Enter the mobile phone number verification code.
- Click on the blue button labeled "Enter Your Bears ID to See Additional Options"

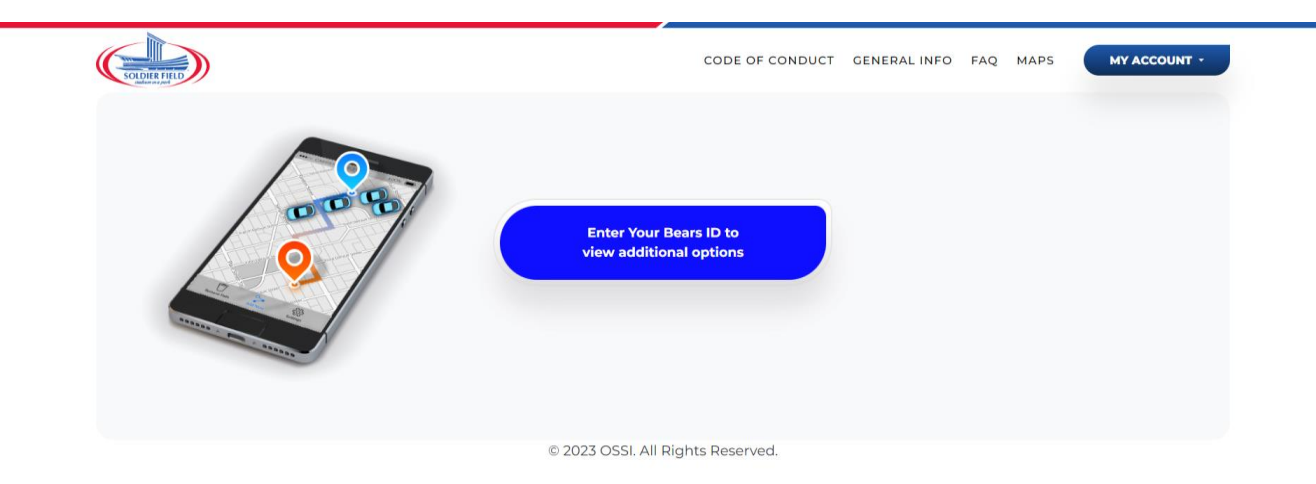

• Enter your Bears ID.

v.2024

| Enter Your Bears ID X DRMATION FAQ MAPS MY ACCOUNT                                                                                                    |
|----------------------------------------------------------------------------------------------------|
| Bears ID Lidon't know my Bears ID<br>1884945<br>1223<br>1234<br>1234 |
| © 2023 OSSI, All Rights Reserved.                                                                                                    |
|                                                                                                    |
|                                                                                                    |
|                                                                                                    |
|                                                                                                    |
|                                                                                                    |

#### • Now you're in your account.

| CODIER HED | CODE OF CONDUCT   | GENERAL INFO | FAQ MAPS         | MY ACCOUNT - |
|------------|-------------------|--------------|------------------|--------------|
|            | My Parking Passes | Receive      | Transferred Bool | klet or Pass |

### © 2024 OSSI. All Rights Reserved.

- Click on the blue button labeled "My Parking Passes"
- Displayed will be the parking pass booklet associated with your Bears ID. You may download, or transfer a full season booklet by clicking on the corresponding action button.

v.2024

|          |                |                      | CODE OF                     | CONDUCT GENERALINFO FAQ MAPS | MY ACC |
|----------|----------------|----------------------|-----------------------------|------------------------------|--------|
|          |                |                      |                             |                              |        |
| Manag    | e Parking Pa   | ss Booklets Click on | the Passes link below to se | e individual passes          |        |
| Transfer | Booklet Number | Lot                  | Purchase Date               | # of Passes                  |        |
|          | 100207         | North Garage Orange  | 07/10/2024                  | 2 Download Booklet           | Passes |
|          | 100208         | North Garage Orange  | 07/11/2024                  | 2 Download Booklet           | Passes |
|          | 100209         | North Garage Orange  | 07/11/2024                  | Download Booklet             | Passes |
|          | 100212         | North Garage Orange  | 07/10/2024                  | 2 Download Booklet           | Passes |
|          | 100213         | North Garage Orange  | 07/10/2024                  | Download Booklet             | Passes |
|          | 100216         | North Garage Orange  | 07/10/2024                  | Download Booklet             | Passes |
|          | 100217         | North Garage Orange  | 07/11/2024                  | 3 Download Booklet           | Passes |
|          | <u>100218</u>  | North Garage Orange  | 07/10/2024                  | Download Booklet             | Passes |
|          | 100220         | North Garage Orange  | 07/10/2024                  | Download Booklet             | Passes |
|          |                |                      |                             |                              |        |

- Click on "Passes" to view, download or transfer parking passes by single game.
- The parking passes can be filtered by game date.
- From this screen, you may download the parking pass and save it to your laptop or handheld device or transfer the parking pass to another email address.

### **Changing Bears ID**

- To switch to a different Bears parking account ID, click on "My Account"
- Select "Change Bears ID".
- Enter the new Bears ID.
- Then enter the PIN code: 5275486519

v.2024

| Manag    | e Parking Pa   | Current Bears ID<br>999993                             |                            |                    |                  |        |
|----------|----------------|--------------------------------------------------------|----------------------------|--------------------|------------------|--------|
| Transfer | Booklet Number | Li European in in                                      |                            |                    |                  |        |
|          | <u>100207</u>  | Line your Bears ID (if<br><u>I don't know my Bears</u> | a Bears ID is assign<br>ID | ed to you)         | Download Booklet | Passes |
|          | <u>100208</u>  | N                                                      |                            |                    | Download Booklet | Passes |
|          | <u>100209</u>  | N Enter PIN code                                       |                            |                    | Download Booklet | Passes |
|          | <u>100212</u>  | N                                                      |                            |                    | Download Booklet | Passes |
|          | <u>100213</u>  | N                                                      |                            | Constanting of the | Download Booklet | Passes |
|          | <u>100216</u>  | N                                                      |                            | Contirm            | Download Booklet | Passes |
|          | <u>100217</u>  | North Garage Orange                                    | 07/11/2024                 | 3                  | Download Booklet | Passes |
|          | <u>100218</u>  | North Garage Orange                                    | 07/10/2024                 | 4                  | Download Booklet | Passes |
|          | <u>100220</u>  | North Garage Orange                                    | 07/10/2024                 | 3                  | Download Booklet | Passes |
| 25       | FA             |                                                        | 17                         | H                  | 7                |        |

- If you're not certain what Bears account you are currently working in, click on "My Account, select "Change Bears ID".
- The account number under "Current Bears ID" is the current account the session is logged into.